## solaredge

## Het registreren van de SolarEdge Home EV-lader

Nadat de EV-lader is geïnstalleerd, moet u deze registreren in het SolarEdge Monitoring Platform.

Na de registratie van de EV-lader zijn de volgende acties mogelijk in de mySolarEdge applicatie:

- de status monitoren
- Een auto/auto's toewijzen
- De laadgeschiedenis bekijken
- Rapporten en vergoedingsoverzichten genereren

## Voordat u begint

Voordat u met de registratie begint, moet u ervoor zorgen dat de EV-lader:

- correct geïnstalleerd en in bedrijf gesteld is
- verbonden is met het lokale netwerk met een actieve internetverbinding (LED knippert blauw)

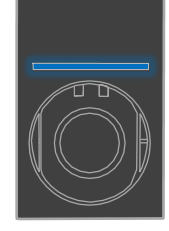

verbonden is met de SolarEdge OCPP-server (LED knippert groen)

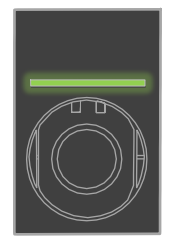

## Registratie

- 1. Scan de QR-code van de EV-laderom in te loggen op het Monitoring Platform.
- 2. Ga naar Admin > Logische lay-out van de installatie waaraan u deze wilt toevoegen.

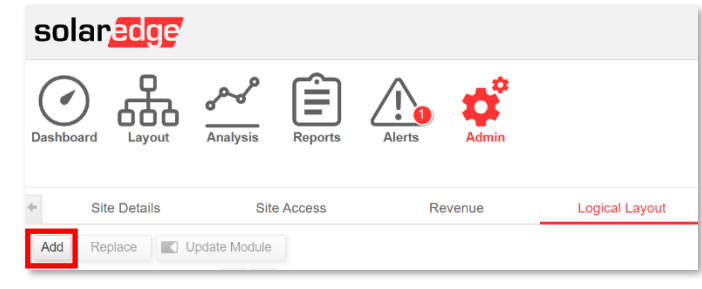

- 3. Klik op Toevoegen.
- 4. Selecteer Slimme EV-laders.

| Inverters         |
|-------------------|
| Gateways          |
| Smart EV Chargers |
| Serial Number *   |
| - • •             |

De SolarEdge Home EV-oplader registreren

5. Zoek op het SolarEdge-label het serienummer, zie hieronder een voorbeeld:

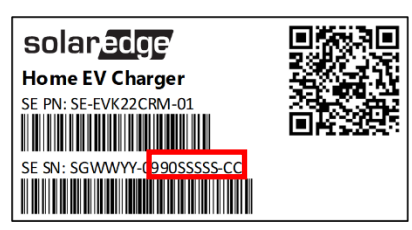

- 6. Voer de laatste tien tekens in het veld Serienummer en klik op Aanmaken.
- 7. Zorg ervoor dat de EV-lader met het juiste serienummer in de installatie-inventaris verschijnt.

| Add                                            | Replace | Update Module |  |   |   |  |
|------------------------------------------------|---------|---------------|--|---|---|--|
|                                                |         |               |  | Q | 3 |  |
| ■ ♥ PV Demo Site ■ ☑ Inverter 1 (7F1A1FF5-AD)  |         |               |  |   |   |  |
| ☐ 	 EV Chargers ☐ 	 EV Charger 1 (99012345-02) |         |               |  |   |   |  |

Na registratie van de EV-lader wordt deze beschikbaar in mySolarEdge App.

| 16:38 🕫                     |                | 🗢 🕪 |  |  |
|-----------------------------|----------------|-----|--|--|
| ← Smart EV Charger 99012345 |                |     |  |  |
|                             | Not plugged-in |     |  |  |
|                             |                |     |  |  |
|                             |                |     |  |  |
| Last Plug-In                | Aug 17, 2021   |     |  |  |
| Charging Duration           | 0 Minutes      |     |  |  |
| Energy Added                | 0.02 kWh       |     |  |  |
| Distance Added (Est.)       | 0.1 KM         |     |  |  |
| Connected Car               | My BMW         | >   |  |  |
| Charging History            |                | >   |  |  |
| 2                           |                |     |  |  |